陈健 2007-09-12 发表

# H3C ME5000同中兴MVC8900级联互通案例

## 一、 组网需求:

H3C MG6060挂在H3C ME5000下,中兴MVC6000挂在中兴MVC8900下,通过配置实现H3C ME500 0与中兴MVC8900级联互通。

二、 组网图:

| [           | ME5000      | MVC8900           |
|-------------|-------------|-------------------|
| 设备          | IP地址        | 版本                |
| 中兴GK/MCU控制台 | 172.16.1.87 | V2.03.201         |
| 中兴MVC8900   | 172.16.1.89 | V2.03.402build(5) |

| 中兴MVC   | 6000 |
|---------|------|
| H3C ME5 | 5000 |

| 三、 配置步骤:   |              |       |
|------------|--------------|-------|
| H3C MG6060 | 172.16.0.139 | C5214 |
| H3C ME5000 | 172.16.1.5   | C8115 |
| 中兴MVC6000  | 172.16.1.8   |       |

172.16.1.8

配置说明:本案例采用不注册GK方式来实现,着重在互通上,具体MCU的操作可以参考其它案例。

1. MVC8900上的配置

### 1) 添加终端资源

在会议管理—〉终端管理中将ME5000作为终端添加,由于不注册GK,终端号码可以随意填写,但是 建议设置为与ME5000上召集的级联会议的E164别名一致。

| 会议管理 MCU 管理 G |      | GK 管理    | L 用户管   | 理 日志管 | 管理 客户服 | 务版 |
|---------------|------|----------|---------|-------|--------|----|
| 查询会议          | 控制会议 | 我的会议     | 会议模板    | 终端管理  | 图象台控制  | 投票 |
| ● 修改          | 终端信息 |          |         |       |        |    |
|               | 终端   | 名称: ME5  | 000     |       |        | *  |
|               | 终端   | 类型: IP\$ | 冬端      |       |        | ~  |
|               | 终端   | 号码: 010  | 1001    |       |        | *  |
|               | IP : | 地址: 172  | .16.1.5 |       |        |    |

接下来就是创建会议模版,由于当前版本双流还无法互通,因此创建模版时将辅流带宽设置为无,就 是不启用辅流。

| 😑 修改会议模版配置 |            |        |              |
|------------|------------|--------|--------------|
| 💛 基本配置     |            | 😑 高级选项 |              |
| 名称:        | me5000     | 远遥能力   | 无 🗸          |
| 速率:        | 1024k 💌    | T120能力 | 不支持          |
| 视频能力:      | H. 264_CIF | 辅视频带宽  | 无 🔽          |
| 视频帧频:      | 30 💌       | 辅视频类型  | H. 239协议 🗸   |
| 音频能力:      | G. 711A 💌  | 辅视频能力  | H. 263_CIF 💌 |

然后,再选定刚创建的模版来召集会议,选择要入会的ME5000和终端,最好将会议保存为草稿,这样 下次开会可以继续使用,不用再次创建了。

| 退出系统  |
|-------|
|       |
| 省排列顺序 |
|       |
| 首     |

 Web050/05/1100
 L22/\*/

 Web050/05/16100
 (●)

 Web050/05/16166
 (●)

 VP8030 mBox/057198
 (< ●)</td>

 VF8069/057143
 (< ●)</td>

 VSXT000e\_03925/0571111
 (< 全)</td>

 ZXMV10 T502/057144
 上移

 r8
 下移

 会议召集成功后,会自动弹出会议控制窗口,如果各会场入会了,则在状态显示会议中。

| 会议控制    | 4          |                |         |       |      |          |          |         |               |        |       |
|---------|------------|----------------|---------|-------|------|----------|----------|---------|---------------|--------|-------|
| 会议名称    | 1987551028 | 3/z11          | 开始时间    | 11:12 |      | 会议       | (时长 1    | 小时30分钟  | 控制            | 防式     | 导演控制  |
| 广播源     | zte V10T50 | D              | 主席令牌    | 无     |      | LSD      | 令牌,天     | ē       | 辅助            | L领源    | 无     |
| 添加会     | 场。导演方式     | 导演广播           | STISD 1 | 2回面   | 发送值息 | 1 全部     | 允许发言     | 全都允许收   | <b>F</b> 支換方法 | 结束会    | 议     |
| 延长会     | 会议 取消导演    | 停止广播           | 新放主席 會  | 议能力   | 释放辅助 | 1/1 28   | 禁止发言     | 全部禁止收   | 新 混音方法        | 1. 我啊! | 关闭窗口  |
| 终端控制    | 4          |                |         |       |      |          |          |         |               |        |       |
|         | 2          | 类型             | → 状态◆   | 麦克    | 音箱   | 音频能力     | 视频能力     | b LSD能力 | 数据能力          | 辅银     | 贞 速率  |
| 🔿 zte V | 107500     | IP终端           | 会议中     | 开     | 开口   | . 711A64 | H. 264_C | IΧ      | ¥             | 关      | 1024K |
| O ME500 | 0          | <b>IP</b> \$23 |         | Ŧ     | I G  | 711464   | H 264 C  | τ¥      | *             | ¥      | 10248 |

# 2. ME5000上的配置

● 修改会议

首先也要将MVC8900作为终端在ME5000上添加信息,IP地址为中兴MVC8900的接口地址,而不是控制台地址,E164别名为中兴控制台上添加的MCU的编号。

| 资源管理     | > 终端管理 | > 终端编辑 |
|----------|--------|--------|
| SCH.P.T. |        |        |

| 名称:      | ZTE_ZXMVC8900 |   | * |  |
|----------|---------------|---|---|--|
| IP:      | 172.16.1.89   |   |   |  |
| E.164别名: | 05711001      |   | j |  |
| 终端类型:    | 普通终端          | ~ |   |  |
| 线路带宽:    | 无限制           | ~ |   |  |

接着,创建会议,设定会议时长,选择要入会的会场,E164别名与中兴控制台上添加ME5000时的号码一致即可。

|               |                  |             | 级联设置      |                    |   |
|---------------|------------------|-------------|-----------|--------------------|---|
| 会议名称:         | ZXMVC8900级联      | *           | 级联模式:     | 非级联                | ~ |
| 164别名:        | 0101001          |             | 27 1244   |                    |   |
| <b>文控制者</b> : | admin            | * *         | -C1467-   |                    |   |
| 千帕时间:         | 2007-09-04 17:41 | * (HH24:MM) |           |                    |   |
| 会议时长:         | 60               | *(分钟)       | E. 164别名: |                    | 1 |
|               |                  |             | -         |                    |   |
|               |                  |             |           |                    | T |
|               |                  | ~           |           |                    |   |
|               |                  |             | -         | 1.1.1.1.1.         |   |
| -             |                  |             |           |                    |   |
| -             |                  |             | 已选择终      | 端:                 |   |
| 选择努需          |                  | ~           | ZTE_Z     | XMVC8900<br>1G6050 |   |

然后设置会议参数,包括会议带宽、视音频编解码等,都需要与MVC8900上设置的会议参数一致才行 注意不要启用辅流。

| 基本设置     |        |   |
|----------|--------|---|
| 会议模式:    | 导演模式   | ~ |
| 会议主场:    | 无      | ~ |
| 显示模式:    | 单屏     | ~ |
| 呼叫带宽:    | 1024   | ~ |
| 第二路视频带宽: | 无      | ~ |
| 第一路视频编码: | H.264  | ~ |
| 第二路视频编码: | H.263  | 1 |
| 帧率:      | 自动     | ~ |
| 第一路视频格式: | CIF    | ~ |
| 第二路视频格式: | 自动     | 1 |
| 第二路重新编码: | 否      | ~ |
| Н. 239:  | 不支持    | ~ |
| 音频编码:    | G.711A | ` |

会议召集成功后,可以看到与会会场变成黑色,可以进行会议控制,双方都能接收到对方码流,视音频互通正常,说明级联成功。

| 会议管理 -> 会议     | 控制                      |             | -              |                    | -      |       |      |                       |         |          | -   |
|----------------|-------------------------|-------------|----------------|--------------------|--------|-------|------|-----------------------|---------|----------|-----|
|                | ▲主场观看 ↑ 双流发)<br>会议 修改设置 | 送者 8<br>873 | ●FECC受き<br>数上线 | 应着8 <sup>代</sup> 7 | ECC控制者 | ●申请发言 | 2音频终 | n <del>d</del> ealers | 上线 的过去分 | iman Ash | 8原因 |
| 开启全部麦克风        | 关闭全部麦克。                 | (           | 开启:            | 全部扬声               | 88 3   | 关闭全部扬 | # 88 | 启动主场轮出                | 息动广     | 播轮巡      |     |
| 共计:20在线:2, 寓线: | 0)                      |             |                |                    |        |       |      |                       |         |          |     |
| 218VC8900QR    | []]多分屏                  | i           | 其它值息           | r                  |        |       |      |                       |         |          |     |
| 终端             | 1                       | ×           | 麦克风            | 扬声器                | 禁止轮遊   | 广播图像  | 主场观看 | FECC控制者               | FECC类控者 | 双流发送者    | 腰相  |
| ZTE_ZXMV       | 08900 (172. 16. 1. 89)7 | 688bp       | s 🖉            | 4                  | 0->    | 0     |      |                       |         |          | 6.  |
| 13C_MOSO       | 50 (172. 16. 3. 100) 7  | 6813bp      | s 厳            | 4                  | 0.0    | ۲     |      |                       |         |          | 4   |

# 四、 配置关键点:

1、中兴MVC8900有控制台地址和接口地址,两者不能混淆,级联时添加对方MCU的地址是接口地址 而不是控制台地址。

2、本案例所列ME5000和MG6060版本暂不支持与MVC8900双流互通,在此版本的后续版本将提供支持。